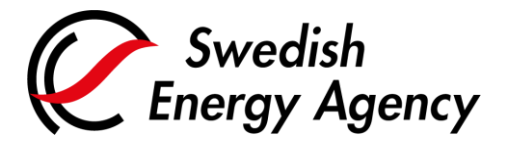

Datum 2022-03-24

Swedish Energy Agency Union Registry emissiontrading@swedishenergyagency.se

## Guide to administering authorised representatives on existing accounts

Introduction This guide describes how to add/remove/replace or change roles on an authorised representative in an existing account in the Union Registry.

Read more under each section below.

A prerequisite for the new representative to be added to an existing account is that the new representative has created a user in the registry and thus generated a URID. Read more in the guide "Guide for creating a user account in the Union Registry"

## Step by step Execute the following steps from the Union Registry home page: <a href="https://unionregistry.ec.europa.eu/euregistry/SE/index.xhtml">https://unionregistry.ec.europa.eu/euregistry/SE/index.xhtml</a>

| Step | Action                                                                                                    | Interface                                                 |
|------|----------------------------------------------------------------------------------------------------|-----------------------------------------------------------|
| 1    | An existing representative logs on to the Union Registry by clicking <b>Login</b> .                                                                                                    | Image         Image         Image         Account Request |
| 2    | Click <b>Accounts</b> from the "Accounts" area of the left menu.<br>Select the account you want to work with by clicking the<br>account number in the column on the left in the "Account<br>Search Results" table. | Accounts     Accounts                                     |

|   |                                                                                                    | Account Search Results           Number         Name         Type           EU-100-17863-0-53         My<br>operator<br>holding<br>account 5         Operator<br>holding<br>account |  |  |  |  |
|---|----------------------------------------------------------------------------------------------------|----------------------------------------------------------------------------------------------------|--|--|--|--|
| 3 | Click the tab <b>Authorised representatives</b> to access and work with the account representatives.                                                                                                    | Account Main Holdings Authorised Representatives                                                                                                    |  |  |  |  |
| 4 | Here you can manage roles and access for the various<br>representatives by clicking on the respective button below<br>the representative in question.<br>Before taking effect, the change must also be approved by<br>the National Administrator.<br>It is only possible to make one change at a time on the<br>account. The national administrator must approve every<br>change before a new change can be made.                | Remove Replace Update Suspend                                                                                                    |  |  |  |  |
|   | Adding a representative                                                                                                    |                                                                                                    |  |  |  |  |
| 5 | Click Add AR.                                                                                                    | Add AR                                                                                                    |  |  |  |  |
| 6 | Select whether the representative is already related to the<br>Account Holder.<br>If the representative is not related to the account holder,<br>select "Representative is not yet related" and click <b>Next</b> .<br>If the representative is already related to the account<br>holder (exists on other account accounts on the same<br>account holder), select "Representative is already related"<br>and click <b>Next</b> . | Representative is already valued to the Account Holder     Representative is not yet valued to the Account Holder     Next                                                          |  |  |  |  |
| 7 | You must have the URID of the new representative<br>available when you fill out the form.<br>If the representative is already related to the account<br>holder, the representative must be selected from the drop-<br>down menu. Then the role should be selected:<br>- Initiator<br>- Initiator<br>- Approver                                                                                                    | Representative     Select Authorized Representative                                                                                                    |  |  |  |  |

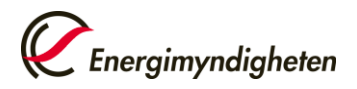

|                           | Enter information in the fields, then click Add.                                                                                                    |                                                                                                    |  |  |
|---------------------------|----------------------------------------------------------------------------------------------------|----------------------------------------------------------------------------------------------------|--|--|
|                           | The role Initiator & Approver has complete permissions in<br>the registry.<br>Read more on the different roles:<br><u>User roles (energimyndigheten.se)</u>                                                                                                    | • uncord dependencies         • decide dependencies         • decide dependencies <td< th=""></td<> |  |  |
| 8                         | A confirmation of the addition of a representative is<br>displayed and must now be approved by the National<br>Administrator. In the case of a new representative with no<br>previous relation to the account holder accounts, the<br>information will be approved after the submitted<br>documentation has been reviewed.<br>An e-mail is sent to the new representative when the<br>National Administrator has approved the information.<br>Also, an enrolment key is now generated and sent to the<br>representative by the National Administrator via registered<br>post. |                                                                                                    |  |  |
| 9                         | To complete the registration, the enrolment key must be<br>registered in the Union Registry by the new representative.<br>Click <b>Enter your enrolment key</b> and enter the key.<br>The new representative now has access to the account.                                                                                                    | Сореп another registry<br>Jerry SMITH URID: BG922065376030<br>Enter your enrolment key                                                                                                    |  |  |
| Removing a representative |                                                                                                    |                                                                                                    |  |  |
| 10                        | Click <b>Remove</b> under the representative you want to remove.<br>Please note that the representative must be removed from each account the user is representing.                                                                                                    | Remove Replace Update Suspend                                                                                                    |  |  |
| 11                        | The change must then be approved by the National Administrator before taking effect.                                                                                                    | ts bet sjing behorge onted<br>Den begjeren om at te bort ett kontoenbaat har akkatats med identifiererer 660008.<br>Tittense                                                                                                    |  |  |
| 12                        | You will also need to revoke the power of attorney, other documentation and possibly the representative's access to the Union Registry.                                                                                                    |                                                                                                    |  |  |

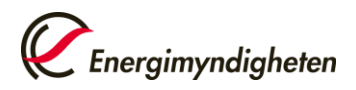

|                                                                              | This is done by sending an e-mail to the National<br>Administrator at <u>utslappshandel@energimyndigheten.se.</u><br>The letter must contain information defining which<br>representative should have their access revoked.                                                      |                                                                                                    |  |  |  |
|------------------------------------------------------------------------------|----------------------------------------------------------------------------------------------------|----------------------------------------------------------------------------------------------------|--|--|--|
| 13                                                                           | The Swedish Energy Agency, acting as National<br>Administrator, will then send an e-mail confirmation when<br>any power of attorney has been revoked.                                                                                                    |                                                                                                    |  |  |  |
|                                                                              | The representative being removed will receive an automatic<br>e-mail when the removal has been approved in the Union<br>Registry.                                                                                                    |                                                                                                    |  |  |  |
| Replaceing a representative                                                  |                                                                                                    |                                                                                                    |  |  |  |
| 14                                                                           | Click <b>Replace</b> below the representative you want replace<br>with another representative.<br>Select whether the representative is already related to the                                                                                                    | Remove Replace Update Suspend                                                                                      |  |  |  |
|                                                                              | Account Holder.                                                                                                    | Representative is already related to the Account Holder<br>Representative is not yet related to the Account Holder |  |  |  |
| 15                                                                           | To replace the representative with a completely new representative, follow the instructions in rows $7 - 9$ .                                                                                                    |                                                                                                    |  |  |  |
|                                                                              | To replace the representative with a representative already linked to the account holder, follow the instructions in rows $7-8$ .                                                                                                    |                                                                                                    |  |  |  |
| 16                                                                           | The representative being replaced must have their access<br>to the Union Registry cancelled and have powers of<br>attorney and other documentation revoked. Follow the<br>instructions in rows 12 – 13.                                                                          |                                                                                                    |  |  |  |
| Changing representative roles                                                |                                                                                                    |                                                                                                    |  |  |  |
| 17                                                                           | Click <b>Change Role</b> below the representative. Select a new role for the representative from the drop-down list.<br>Row 7 shows which roles are available.<br>The change creates a task in the "Task list". The task must be approved by a second authorised representative. | Change Role * Authorized Representative Role Select Role of Authorised Representative                              |  |  |  |
| For the complete Union Registry user manual and instructional videos, visit: |                                                                                                    |                                                                                                    |  |  |  |
| http://ec.europa.eu/clima/sites/registry/index_en.htm                        |                                                                                                    |                                                                                                    |  |  |  |